# AEAJ アロマスペシャリストサーチ 登録マニュアル

[第2版]

### 改訂履歴

| 版               | ページ | 主な改定内容(概要)                 |  |
|-----------------|-----|----------------------------|--|
| 第1版(2018.05.29) | _   | 新規作成                       |  |
| 第2版(2018.07.23) | 6~8 | 本登録画面イメージの更新と、一部それに伴う文言の変更 |  |
|                 | 9   | プレビュー画面イメージの更新             |  |

# 目次

| 1 | 登録の流れ | P02 |
|---|-------|-----|
| - |       |     |

- **2** 仮登録完了まで PO3-04
- 3
   ログイン
   P05
- **4** 本登録 P06 08
- 5 プレビューについて P09
- **6**保存について P10
- **7** 掲載申請と審査について P11
- **8** 登録内容の編集について P12
- **9** パスワードを忘れたときは P13

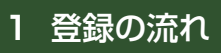

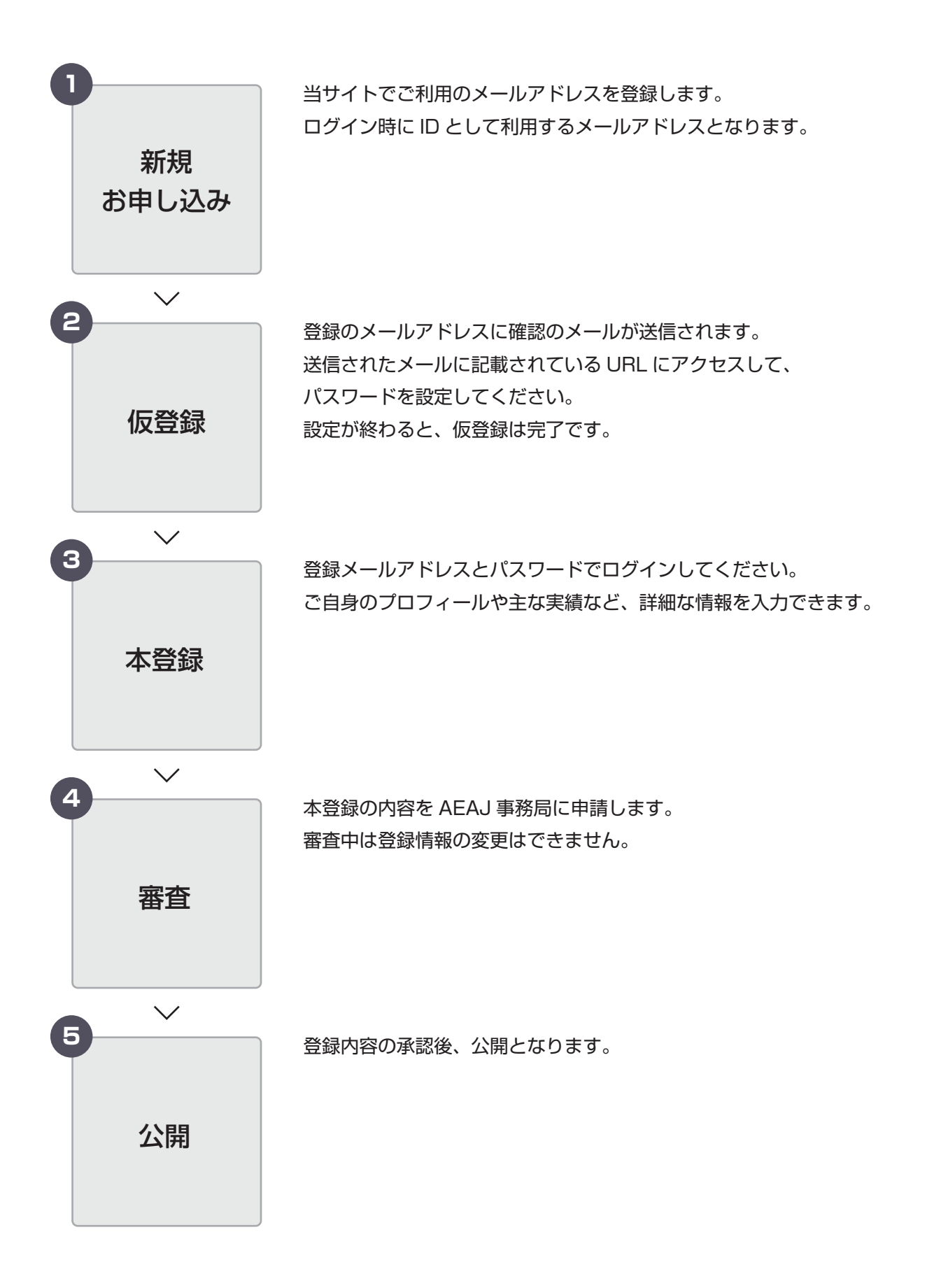

### 2 仮登録完了まで

| AEAJアロマスペシャリストサーチ                                                                                                    | 登録条件と規約を確認の上、                                                      |
|----------------------------------------------------------------------------------------------------|--------------------------------------------------------------------|
| TOPページ 2 新聞創作し込み                                                                                                    | ①「登録メールアドレス(ID)」を入力し、                                              |
| <page-header><section-header><section-header></section-header></section-header></page-header> | <ul> <li>①「登録メールアドレス(ID)」を入力し、</li> <li>②新規申し込みをしてください。</li> </ul> |
| (2) COX-627 MAXCHARGLAGETS                                                                                                    | /                                                                  |
| $\checkmark$                                                                                                    |                                                                    |
| AEAJプロマスペシャリストサーチ                                                                                                    | 送信されたメールから、                                                        |
| TOPページ > 新規2001.03.4                                                                                                    | 仮登録画面にお進みください。                                                     |
| AEAJ アロマスペシャリストサーチ 新規お申し込み                                                                                                    |                                                                    |
| メールを送信しました。                                                                                                    |                                                                    |
| こ入力いただいたメールアドレスに確認のメールが留きますので、<br>記載のURLにアクセスして24時間以内に依然時を行ってください。<br>安意味、本意味に調わっただます。                                                                                                    |                                                                    |
| TOPH-SA.#8                                                                                                    |                                                                    |
| ↓ ※表記は実際の画面と異なることがあります                                                                                                    | /                                                                  |

### 2 仮登録完了まで

| AEAJ プロマスペシャリストサー  | +                                                                                                   | ③パスワードを設定してください。       |
|--------------------|----------------------------------------------------------------------------------------------------|------------------------|
| TOPページ>仮登録         |                                                                                                    |                        |
| 1                  | AEAJ アロマスペシャリストサーチ 仮登録                                                                              |                        |
|                    | パスワードを設定してください。<br>安登録後に、詳範なプロフィールなどをご入力いただく登録画面に進みます。                                              |                        |
| •                  |                                                                                                    |                        |
| メールアドレス            | 3<br>aroma@sample.co.jp                                                                             |                        |
| 127-F              | 平角実数学会むら文字以上、16次字以下でご認定ください(米英字と数字が会まれる必要があります)                                                     |                        |
| パスワード (雑誌用)        | 上と同じパスワードを発展で入力ください                                                                                 |                        |
|                    | STREAT BROOKS                                                                                       |                        |
| 利用機約   プライバシーボリ:   | レー ) 素晴い合わせ                                                                                         |                        |
|                    | ACAJ   DIBHERIA LEPTOT VENERA<br>ACAJ / Arona Environment Association of Japan All rights reserved. |                        |
|                    |                                                                                                    |                        |
|                    | ``                                                                                                  | $\checkmark$           |
| AEAJ アロマスペシャリストサーチ | *                                                                                                   | パスワードを設定すると、仮登録が完了します。 |
| TOPページ>仮登録完了       |                                                                                                    |                        |
| A                  | AEAJ アロマスペシャリストサーチ 仮登録                                                                              |                        |
| <b>0</b><br>502    | 2 3 3 3 3 3 3 3 3 3 3 3 3 3 3 3 3 3 3 3                                                             |                        |
| e                  | 仮登録が完了いたしました<br><sup>登録のメールアドレス(D)とパスワードでログイン範疇は登録へお進みください、</sup>                                   |                        |
|                    |                                                                                                    |                        |
| 利用規約   プライバシーボリシ   | /-   お問い合わせ                                                                                         |                        |
|                    |                                                                                                    |                        |
|                    | * AEJ. / Aroma Environment Association of Japan All rights reserved.                                |                        |

<sup>※</sup>表記は実際の画面と異なることがあります

### 3 ログイン

|           | ログイン                                                                                 |  |
|-----------|--------------------------------------------------------------------------------------|--|
|           | こちらはAEAJアロマスペシャリストサーチへの仮登録。または本登録がお済みの方専用のログイン画面です。<br>新統登録をご希望の方は、こちらからお添みください。     |  |
| 4         | 意識メールアドレス sroms@sroms.co.jp                                                          |  |
|           | И27-К                                                                                |  |
|           | 登録メールアドレスをお忘れの方は、AEAJ事務局までお願い合わせください。<br>パスワードをお忘れの方は、こちらから再変パスワードを設定してください。<br>ログイン |  |
|           |                                                                                      |  |
| 利用規約   75 | イバシーボリシー   お問い合わせ                                                                    |  |

④登録したメールアドレスとパスワードを入力してログインしてください。

※表記は実際の画面と異なることがあります

### 4 本登録

#### ▼ 詳細登録ページ

| 0Pページ | > マイページ > 本登録 |                                                                                                    |                            |
|-------|---------------|----------------------------------------------------------------------------------------------------|----------------------------|
|       | A             | EAJ アロマスペシャリストサーチ 本登録                                                                                 |                            |
|       | AEA           | リプロマスペシャリストサーチにご登録いたださありがとうございます。                                                                     |                            |
|       | 4~            | ての必須項目をご入力いただくと、掲載申請を行うことができます。                                                                       |                            |
|       | <b>0</b>      | 2 ② ③ ④ ⑤ > ④ ⑥ ● ○ ○ ○ ○ ○ ○ ○ ○ ○ ○ ○ ○ ○ ○ ○ ○ ○ ○                                                 |                            |
| 86    | 会員番号          | 12345678<br>AEAJ換紙選定カードに記載されている会員番号(8ケタ、または8ケタ-3ケタ)をこ入力ください                                           | 非公開                        |
| RG    | 名前 (氏) (名)    | アロマ         花子                                                                                        | <b>N</b>                   |
|       |               | AEAJにご登録されているお名的をご入力ください                                                                              | 1 お名前をご入力ください              |
| 8R    | フリガナ(氏)(名)    | 207 A73                                                                                               |                            |
|       |               | AEAJにご登録されているお名前をご入力ください                                                                              | 「活動名」を入力した場合、公開画面には        |
|       | 活動名(名前)(フリガナ) | Aromaを アロマハナ                                                                                          | 活動名が表示されます。                |
|       |               | 活動者をご登録いただくと、公開画面には活動名が表示されます。<br>本名を非分配とする場合には活動名もこ入力ください。なお、AEAに面にご登録の活動名がある場合には、同じ活動名をご<br>入力ください。 |                            |
| RG    | メールアドレス       | aroma@sämple.co.jp)                                                                                   | ゴレムン月月                     |
|       |               | メールアドレスの変更はAEA事務局までお問い合わせください                                                                         | <b>非公用</b>                 |
|       | パスワード         |                                                                                                    |                            |
|       |               | 変更する場合のみ、ご入力ください<br>半角英数学会じら文字以上、16文字以下でご設定ください(米英字と数字が含まれる必要があります)                                   | 非公開                        |
|       | パスワード(確認用)    |                                                                                                    |                            |
| 88    | 11.9J         | O 女性 ○ 男性                                                                                             | 非公開                        |
| 8A    | AEAJ資格        | 2 アロマテラビーアドバイザー (AD)                                                                                  |                            |
|       |               | © アロマテラビーインストラクター (IN)<br>② アロマセラビスト (AT                                                              |                            |
|       |               | □ アロマブレンドデザイナー (ABD)                                                                                  | 2) 取得している AEAJ 資格をお選びください。 |
|       |               | □ アロマハンドセラビスト (AHT)                                                                                   |                            |
|       |               | □ 無限カオツスダ (カオ)<br>取得されている資格のみチョックをしてください。                                                             |                            |
| 1.5   | -             | ◎ セミナー・ワークショップ アロマテラビー全般                                                                              |                            |
| -     |               | ロセミナー・ワークショップ 環境・香育                                                                                   |                            |
|       |               | ◎ セミナー・ワークショップ 美容・健康                                                                                  |                            |
|       |               | ○ セミナー・ワークショップ アロマクラフト                                                                                |                            |
|       |               | □ セミナー・ワークショップ 調香                                                                                     |                            |
|       |               | ロセミナー・ワークショップ その他<br>第二アロマトリートメント 今日                                                                  | 3                          |
|       |               | 70759-5325725                                                                                         |                            |
|       |               | ○ アロマコンサルティング 言香アドバイス                                                                                 | ④C迭状した AEAJ 負恰により、         |
|       |               | 二 アロマコンサルティング 企画・運営、他 の ポランティア アロマトリートメント                                                             | 渡扣ズキス酒中が用たります              |
|       |               | □ ボランティア アロマハンドトリートメント                                                                                | 選択できる項目が共なります。             |
|       |               | ロボランティア アロマクラフト                                                                                       |                            |
|       |               | ボランティア 香育                                                                                             |                            |
|       |               | ■ ている<br>AEAIの取得資格によって、法願受託できる形式が異なります。選択できない項目は、資格条件を満たしていないため登録で<br>きません。                           |                            |
|       | その他の保有責格      | その他保有資格が入ります。その他保有資格が入ります。                                                                            | 4 その他お持ちの資格をご入力ください。       |
| 6.0   | 対象者           | 8 ビジネスパーソン                                                                                            |                            |
|       |               | © 子ども                                                                                                 |                            |
|       |               | 2 原子                                                                                                  | 5 活動の対象者をお選びください           |
|       |               | □男性                                                                                                   |                            |
|       |               | ○ 高齢者<br>約 ≠ 0 他                                                                                      |                            |
| 68    | <b>现点</b>     | (東京市 1)(中央区 1)                                                                                        |                            |
|       | 10.00         | 2000                                                                                                  |                            |
|       |               |                                                                                                    |                            |

※表記は実際の画面と異なることがあります

### 4 本登録

#### ▼ 詳細登録ページ

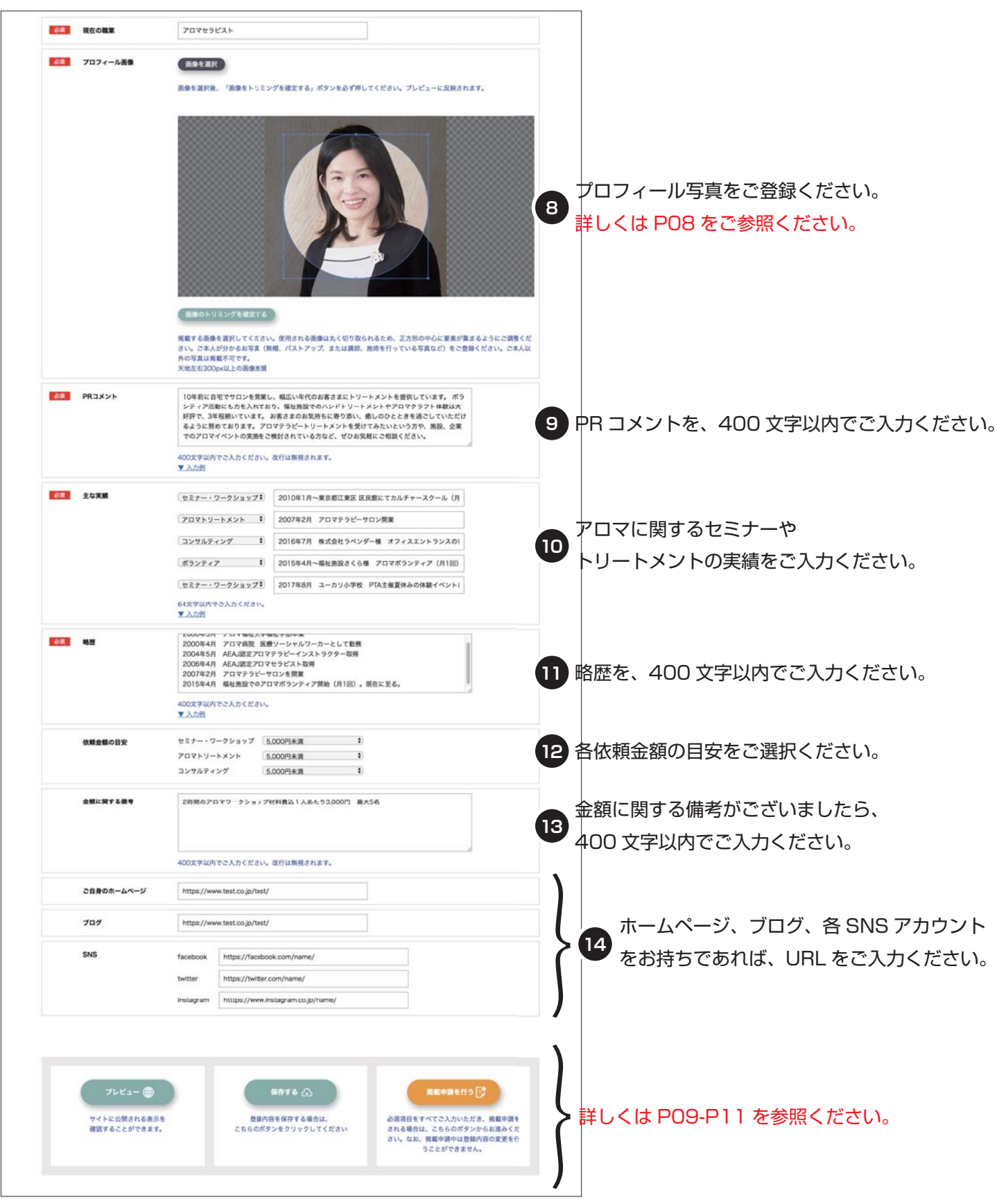

<sup>※</sup>表記は実際の画面と異なることがあります

### 4 本登録

#### ▼ プロフィール画像の切り抜きについて

| RG | 現在の職業    | 70749221                                          |
|----|----------|---------------------------------------------------|
| 86 | プロフィール画像 | BATER                                             |
|    |          | 画像を選択後、「画像をトリミングを確定する。ボタンを必ず押してください、プレビューに反映されます。 |

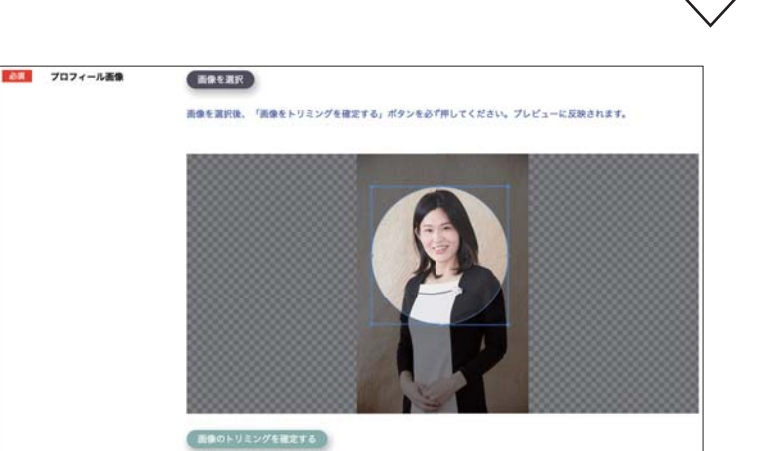

「画像を選択」ボタンをクリックして、 フォルダから画像を選択してください。 天地左右 300px 以上の画像推奨です。

左図画面で、切り抜きを行います。 使用される画像は丸く切り取られるため、 円内に要素が集まるようご調整ください。

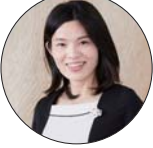

完成イメージ(枠線はつきません)

また、ご本人が分かるお写真をご使用ください。

#### ▼ 切り抜き操作方法

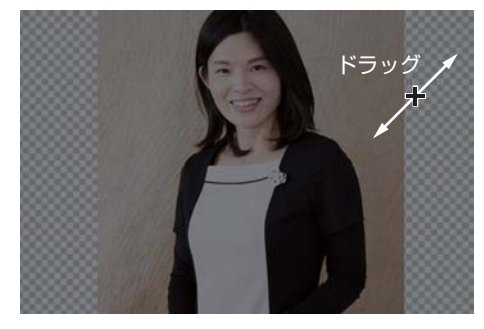

半透明の黒い箇所をドラッグすると、 新規に切り抜き型を作成できます。

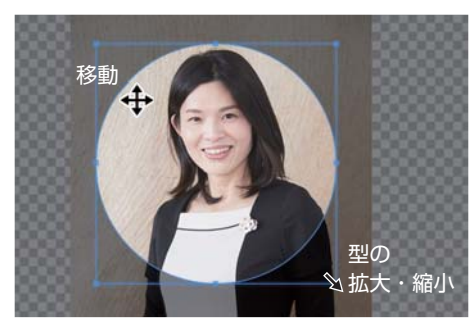

切り抜き型をドラッグすることで、位 置を調整できます。また、枠の四隅・ 中央にある小さな四角をドラッグし て、型の大きさを調整できます。

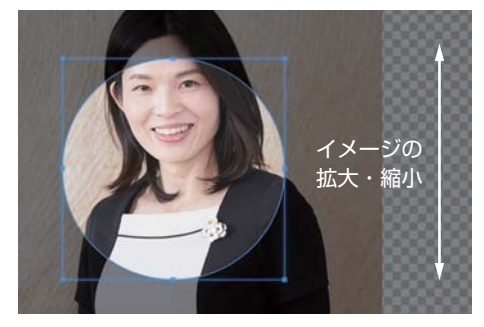

編集画面内でスクロールをすると、イ メージの大きさを変えることができま す。

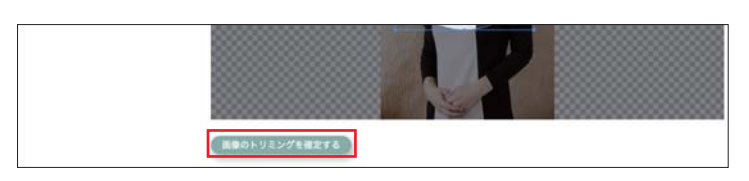

※表記は実際の画面と異なることがあります

配置が決まったら、「画像のトリミングを確定する」 ボタンをクリックしてプロフィール画像を登録します。

# 5 プレビューについて

| ● 講師詳細ページ全図                                   | ()「本登録」画面<br>新しいウインド<br>表示されます。<br>ることがなません<br>っことがなません                                                                                                    | 面の「プレビュー」をクリックすると、<br>やで、公開画面のプレビューが<br>07 の番号と対応しております。<br>してると、本登録画面に戻ります。                                                                                 |
|-----------------------------------------------|----------------------------------------------------------------------------------------------------|----------------------------------------------------------------------------------------------------|
|                                               | <b>プレビュー画面です</b><br>表示されているポタンや、リンクは動作しません                                                                                                    | 🗙 閉じる                                                                                                    |
|                                               | 瞬節・セ                                                                                                    | ラビストを探す Q (候補リスト 37                                                                                                    |
| TOPページ > アロマ 花子                               |                                                                                                    |                                                                                                    |
| 8 しいのでは、1000000000000000000000000000000000000 | アロマ 花子 )<br>アロマセラビスト 7<br>10年前に自宅でサロンを開業し、幅広い年代のお客さまにトリートメン<br>れており、福祉施設でのハンドトリートメントやアロマクラフト体験は<br>ちに寄り添い、癒しのひとときを過ごしていただけるように努めておりま<br>いという方や、施設、企業でのアロマイペントの実施をご検討されている              | <ul> <li>幾点 東京都   中央区</li> <li>6</li> <li>トを提供しています。ボランティア活動にも力を入<br/>大好評で、3年程続いています。お客さまのお気持<br/>ます。アロマテラピートリートメントを受けてみた<br/>な方など、ぜひお気軽にご相談ください。</li> </ul> |
| この講師に問い合わせる 💬                                 | AEAJ資格 アロマテラピーアドパイザー (AD) アロマテラ<br>ト (AT)                                                                                                    | ピーインストラクター (IN) アロマセラビス 2                                                                                                    |
| 依頼会類の日安                                       | 活動分野 セミナー・ワークショップ アロマテラビー金数 セミナー・ワーク ポランティア アロマトリートメント                                                                                                    | ショップ 美容・集業 「アロマトリートメント 全身                                                                                                    |
| セミナー・ワークショップ<br>5.000円未満                      | <ul> <li>その他保有資格が入ります。その他保有資格が入ります。その他保有資格が入ります。</li> <li>対象者</li> <li>ビジネスパーソン 子ども 親子 その他</li> </ul>                                                                                  | <b>ξ</b> σ, <b>4</b>                                                                                                    |
| 707トリートメント                                    | 主な実績                                                                                                    |                                                                                                    |
| 5,000円未渕                                      | セミナー・ワークショップ 2010年1月~東京都江東区 区民館にてカルチャ                                                                                                    | ースクール (月1回)                                                                                                    |
| コンサルティング                                      | フロマトリートメント 2007年2月 アロマテラピーサロン開業                                                                                                    |                                                                                                    |
| 5,000円末済                                      | コンサルティング         2016年7月         株式会社ラペンダー様         オフィス:           プロションマ         2015年4月〜海社会社会社         アロマボラン:                                                                      | エントランスの香り作成                                                                                                    |
| 13 人あたり3,000円 最大5名                            | セミナー・ワークショップ 2017年8月 ユーカリ小学校 PTA主催夏休みの                                                                                                    | の体験イベントにてアロマ講座実施                                                                                                    |
| Web / SNS                                     | 略歷                                                                                                    |                                                                                                    |
| 14<br>Web Blog<br>facebook Twitter Instagram  | 2000年3月 アロマ福祉大学福祉学部卒業<br>2000年4月 アロマ病院 医療ソーシャルワーカーとして勤務<br>2004年5月 AEAJ認定アロマテラピーインストラクター取得<br>2006年4月 AEAJ認定アロマセラピスト取得<br>2007年2月 アロマテラピーサロンを開業<br>2015年4月 福祉施設でのアロマボランティア開始(月1回)。現在に3 | Ξδ. }                                                                                                    |

※表記は実際の画面と異なることがあります

### 6 保存について

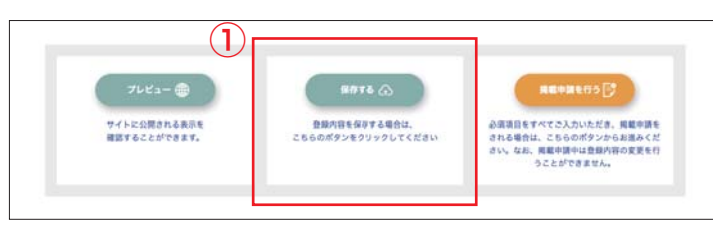

①「本登録」画面の「保存する」ボタンを クリックすると、現在ご入力の内容が保存されます。

※表記は実際の画面と異なることがあります

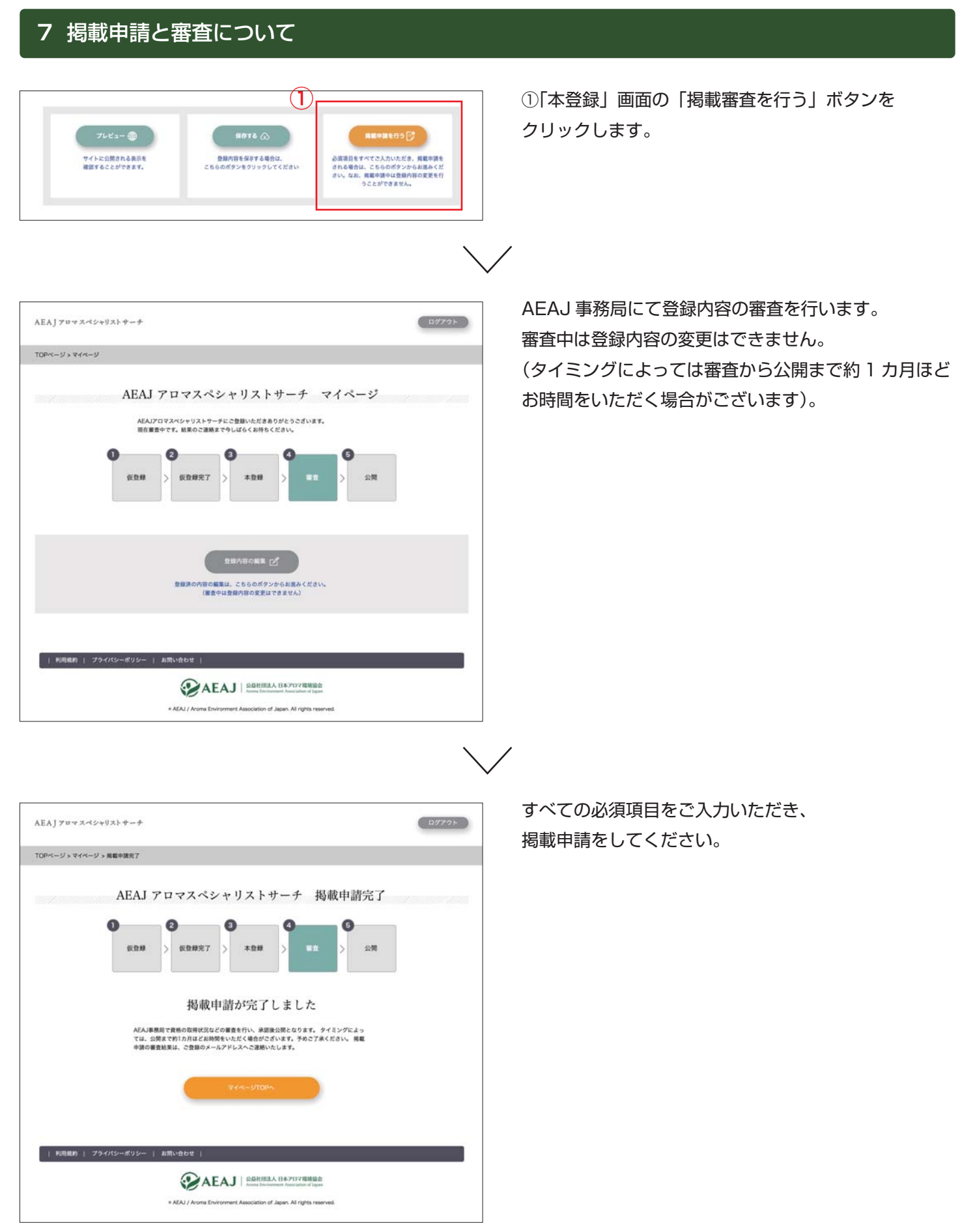

※表記は実際の画面と異なることがあります

### 8 登録内容の編集について

| AJ アロマスペシャリストサーチ                                                                                      | ( 8972)+                                                                                                    | ①登録内容を編集する場合は、「マイベージ」に            |
|----------------------------------------------------------------------------------------------------|----------------------------------------------------------------------------------------------------|-----------------------------------|
| P<-Y> হ1<-Y                                                                                           |                                                                                                    | ロジイノし、「豆球内谷の柵集」のホダノから             |
| AEAJ<br>Ban<br>U,<br>AAJ<br>ST<br>Rest<br>Rest                                                        | アロマスペシャリストサーチ マイページ<br>カロマスペシャリストサーチ マイページ<br>カロマスペシャジストラーチに含意いただきありがとうございます。<br>育を構成したい場合は、すべての必須用目をころカロ上、再変構築の優してくださ<br>実際でき物」の目前に解除いただまでい、単数公式となります。<br>クイミングによ<br>感謝できか」の目前に解除いただでいます。<br>きかり用くの集集 ご | お進みください。                          |
| 利用機的   フライバシーボリシー                                                                                     | ARAN / Arona Environment Association of Japan Africat reserved.                                                                                                    |                                   |
| AEA]7042<5+93}4-4                                                                                     | おめてのガヘ AGAJ開格とは 参判能介 よくある見用 上同い合わせ (ログアウト)<br>第二の土サビストを用すな (1810ストップ)                                                                                                    | 本登録の画面より編集を行い、<br>再度掲載申請を行ってください。 |
| TOPページッマイページッ本登録                                                                                      |                                                                                                    |                                   |
| A<br>4<br>1<br>2<br>2<br>2<br>2<br>2<br>2<br>2<br>2<br>2<br>2<br>2<br>2<br>2<br>2<br>2<br>2<br>2<br>2 | EAJ アロマスペシャリストサーチ 本登録<br>AJ プロマスペシャリストサーチ 本登録<br>(<) () () () () () () () () () () () () ()                                                                                                    |                                   |
|                                                                                                    | 12345078<br>AFA1回発送コードにを見まれているの意思引用がターまたは日本ターでかかはつまれとがはい                                                                                                    |                                   |
| 各前 (氏) (名)                                                                                            | プロマ         長子                                                                                                    |                                   |
|                                                                                                    | AEAにご登録されているお本市モン入力ください<br>フロマ ハナコ                                                                                                    |                                   |
|                                                                                                    | AEAJにご登録されているお名前をご入力ください                                                                                                    |                                   |
| 活動名(名前)(フリガナ)                                                                                         | Aronall プロマハナ<br>活動系をご意識いただくと、20週週間には活動者が表示されます。<br>半名を形成化する場合には活動者ところ力ください、GA、AEAに図にご登録の活動者がある場合には、同じ活動者をご<br>入りたけたい、                                                                                   |                                   |

※表記は実際の画面と異なることがあります

aroma@sample.co.jp

**○**女性 ○男性

上と同じパスワードを再度ご入力ください

B プロマラジビーアドバイザー (AD) B プロマラジビーインストラクター (N) B プロマセジズト (AT) D プロマセジズト (AT) D マロマンレバデザイナー (ABD) フ マロマンレジビスト (AT) ■ 職象カイジスタ (カオ) 知道のカナドンを現成のかチェックをしてください。

○ セミナー・ワークショップ アロマララビー全般
 ・セミナー・ワークショップ 現後・音育
 ○ セミナー・ワークショップ 具符 健康
 ・セミナー・ワークショップ 福祉・合復
 ・ロニクショップ 福祉・合復
 ・ロニクショップ 月口 ウラフト

メールアドレスの変更はAEAJ事務局までお問い合わせください

変更する場合のみ、こ入力ください 半角英数字会も6文字以上。16文字以下でご設定ください(※英字と数字が含まれる必要があります)

-1.7FLZ

0.8 H SI

AEAJge

2月 活動分野

パスワード

パスワード (被算用)

## 9 パスワードを忘れたときは

| ログイン                                                                                                    | 「ログイン」画面の、①をクリックしてください。             |
|----------------------------------------------------------------------------------------------------|-------------------------------------|
| こちらはAEAJアロマスペシャリストサーチへの仮登録、または本登録がお済みの方専用のログイン画面です。<br>新規登録をご希望の方は、こちらからお温みください。                                  |                                     |
| 登録メールアドレス aroma@aroma.co.jp                                                                                       |                                     |
| バスフード                                                                                                    |                                     |
| ①<br>・<br>・<br>・<br>・ た して と な さ い 、<br>・ た ん の か は 、 こ ち ら か ら 再 費 バスワ ー ド を 設 定 して く だ さ い 、<br>ロ グイン           |                                     |
|                                                                                                    | $\checkmark$                        |
| AEAJ ブロマスペシャリストサーチ                                                                                                | パスワード再発行の画面に進みます。  登録メールアドレスをのに入力し。 |
| TOPページッパスワード再発行                                                                                                   | ・                                   |
| パスワード再発行                                                                                                    |                                     |
| 登録あめスールアドレスをこ入力ください。<br>割しいパスワードを発行いたします。                                                                         |                                     |
| 田田 - ルアドレス #FORM#FORMACO_jp      日田 - ルアドレス #FORM#FORMACO_jp      日田 - ルアドレス # JEB の アルビー AFA   田田 - アルボックトサイドカット |                                     |
| /CA2 KAR0                                                                                                    |                                     |
| 利用規約   プライバシーボリシー   お問い合わせ                                                                                        |                                     |
|                                                                                                    | $\checkmark$                        |
| AEAJ プロマスペシャリストサーチ                                                                                                | 登録のメールアドレスに                         |
| TOPページ > パスワード再発行                                                                                                 | バスワードの再発行メールか送信されます。                |
| パスワード再発行                                                                                                    |                                     |
| メールを送信しました。                                                                                                    |                                     |
| ご入力いただいたメールアドレスに種類のメールが届きますので、<br>メール内容をご確認ください。                                                                  |                                     |
| ログイン商業へ進む                                                                                                    |                                     |
| 利用級約   プライバシーボリシー   お荒い合わせ  <br>() AEAJ   20日日日人日本フロノ電報会会<br>Area Familyane Amagina of gas                        |                                     |
| * AEA3 / Aroma Environment Association of Japan. Al rights reserved.                                              |                                     |

※表記は実際の画面と異なることがあります